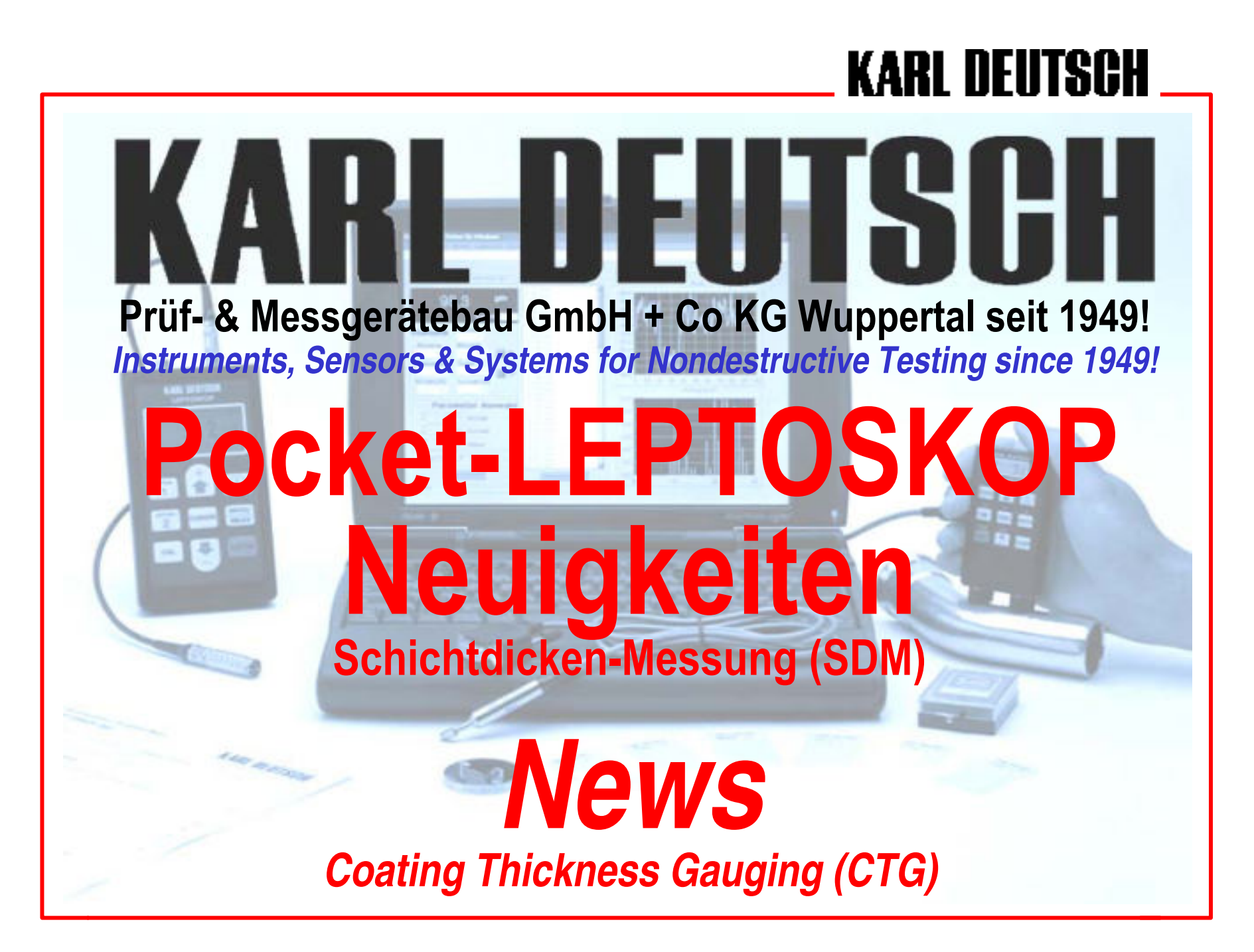

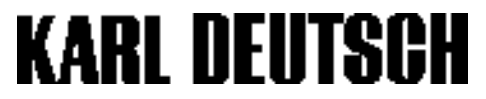

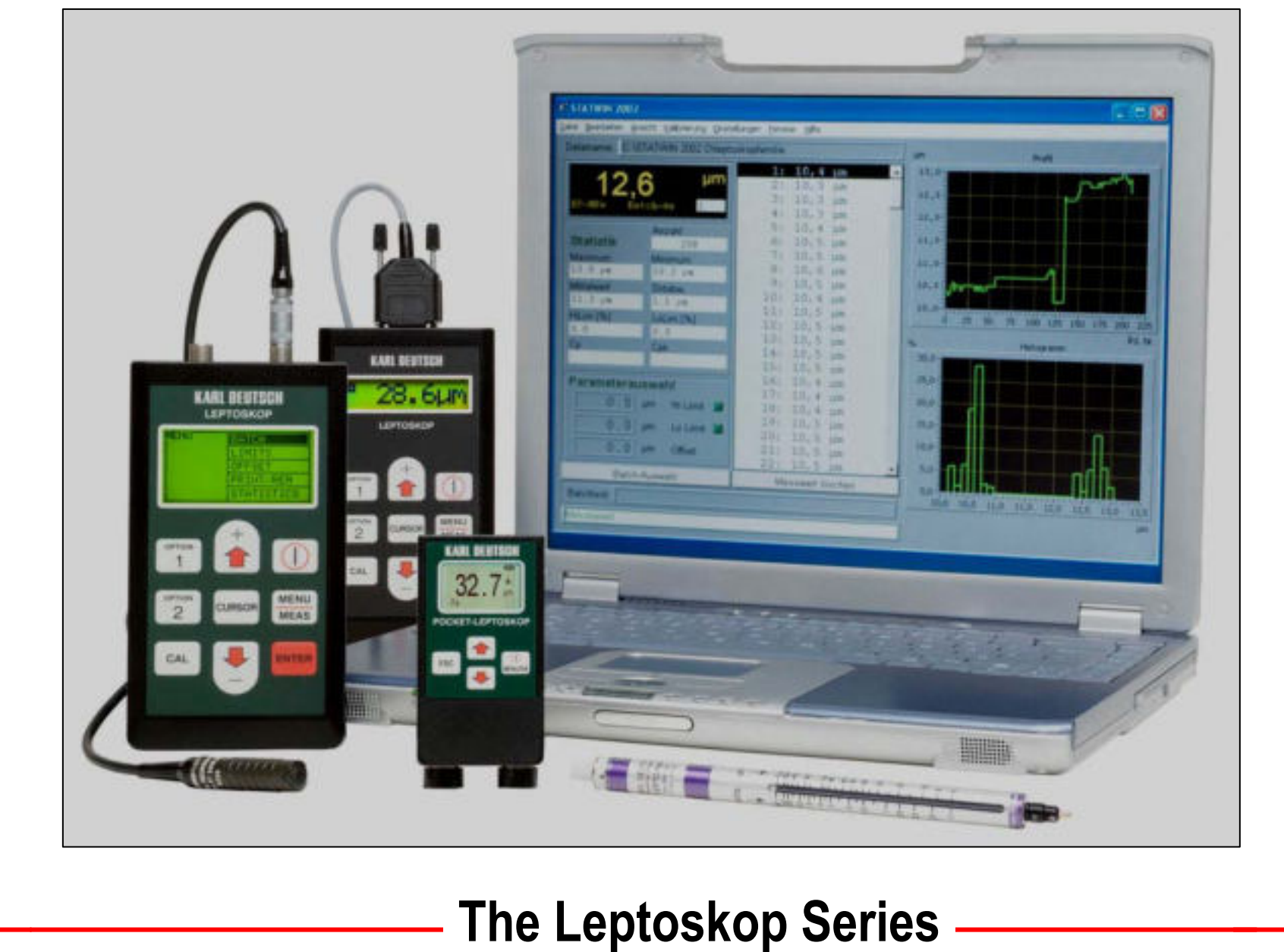

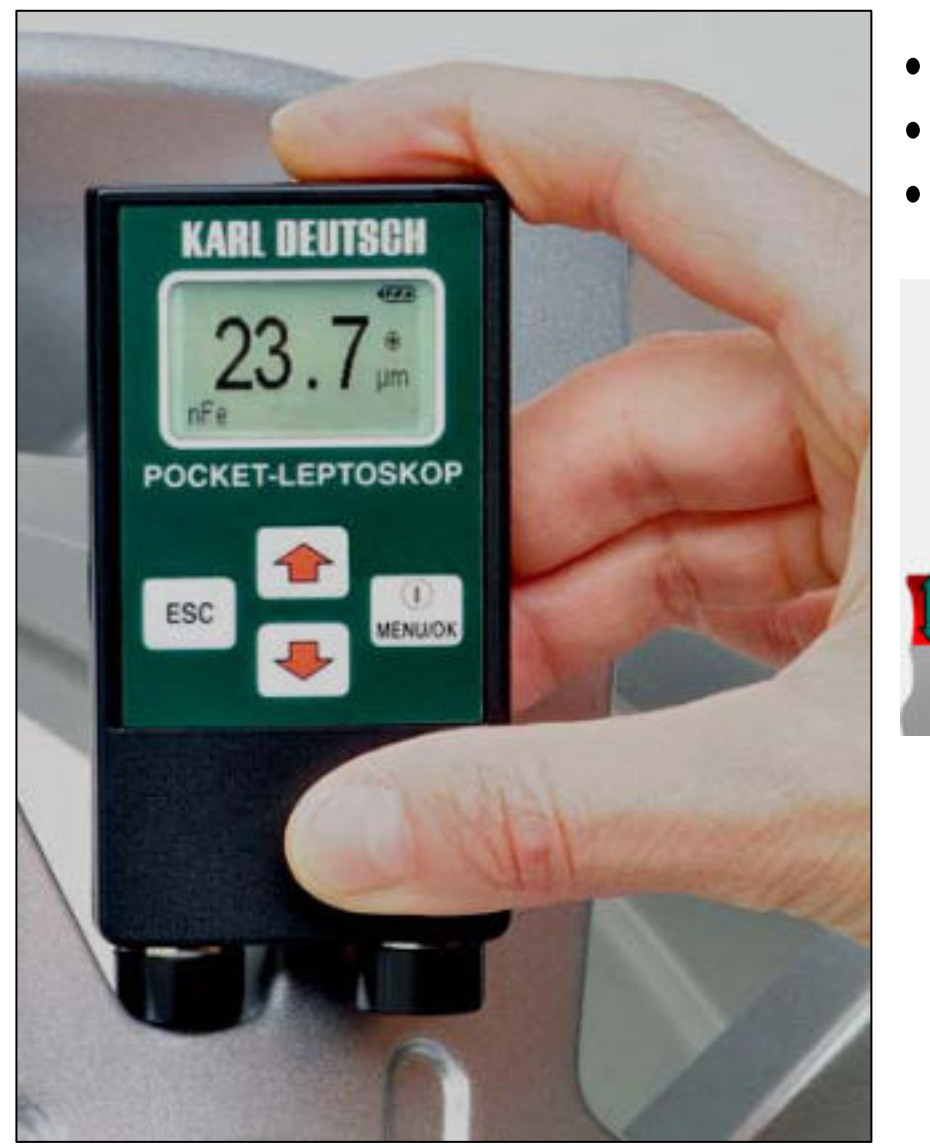

- L2018 for NFe-Applications (<1200µm)</li>
- L2021 for Fe-Applications (< 3000µm)
- L2026 for Fe&NFe-Appl. (auto-detect)

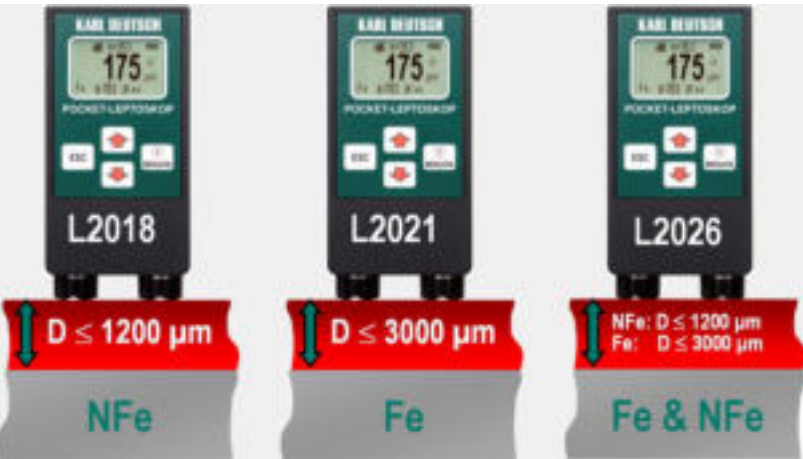

### The New Pocket-Leptoskop Series (Introduced in 2005) -

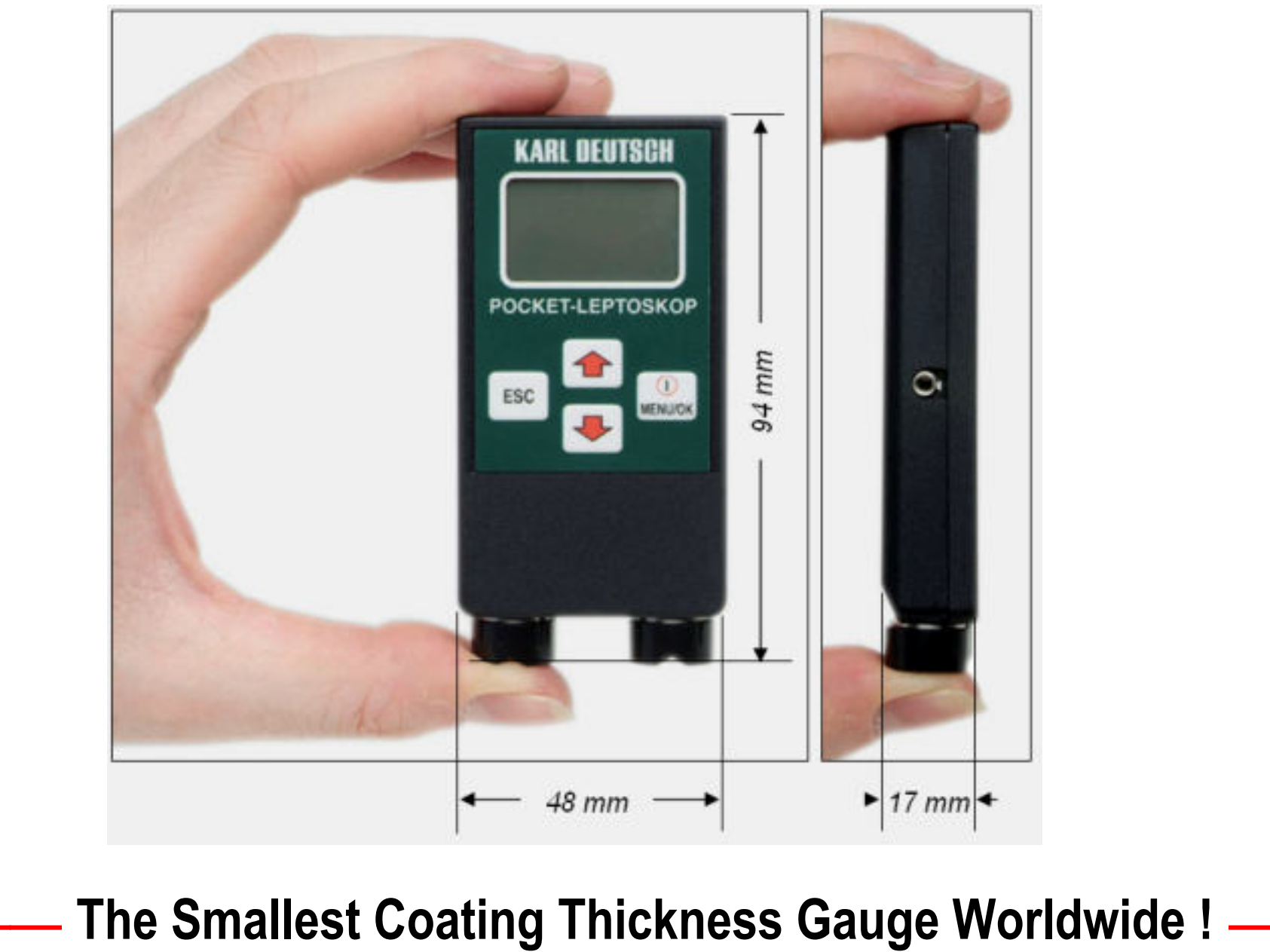

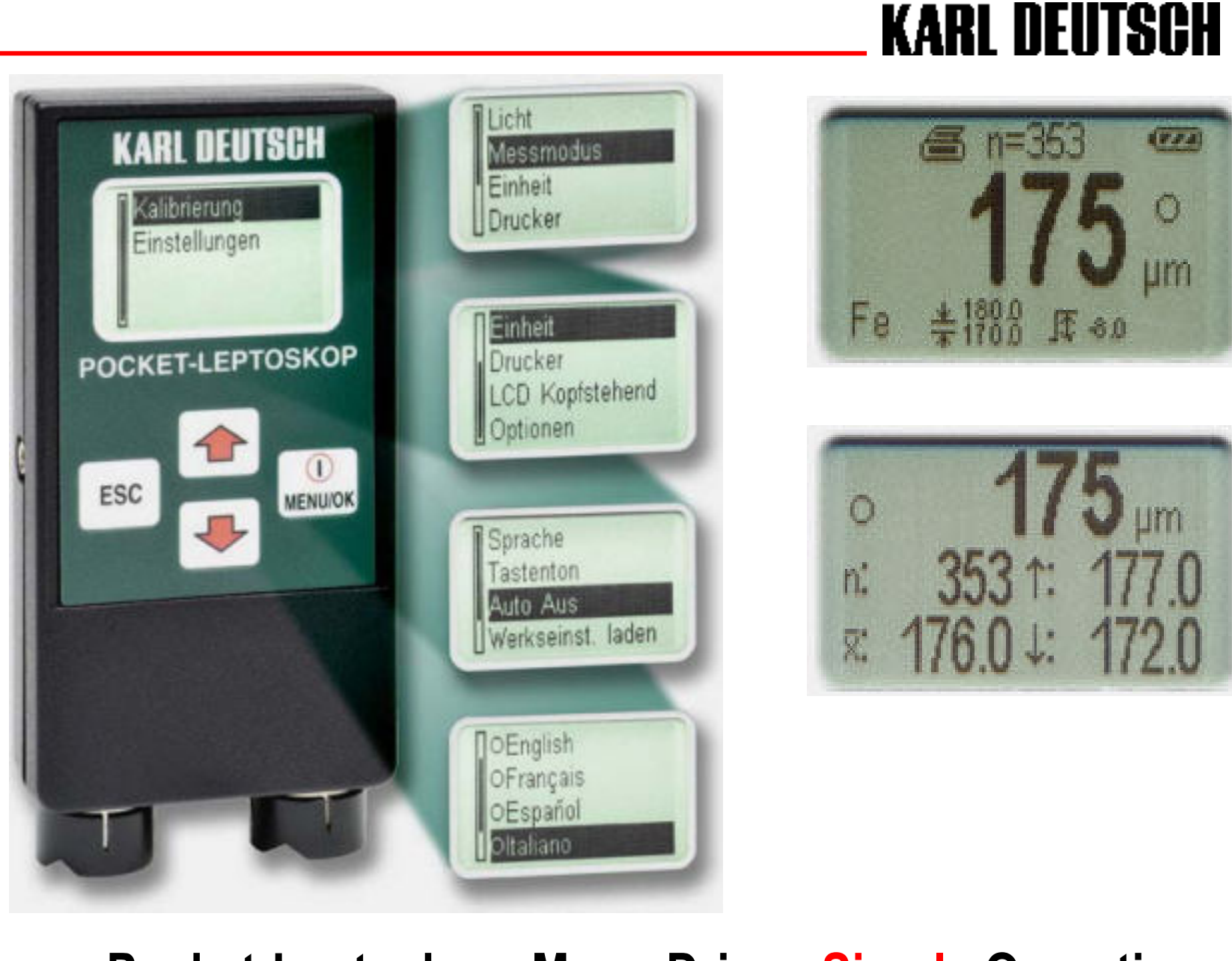

#### **Pocket-Leptoskop: Menu-Driven Simple Operation**

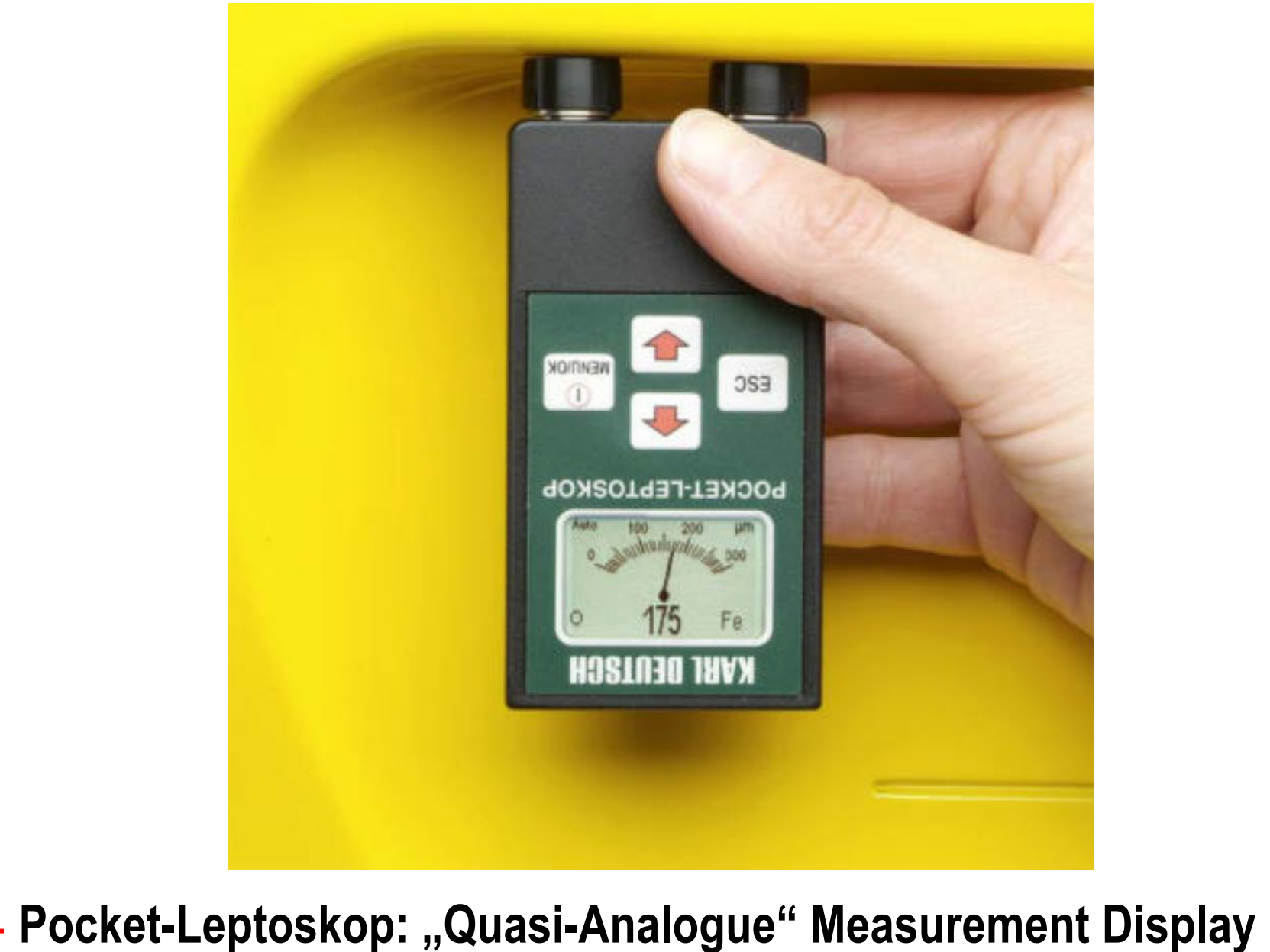

Lepto Applications KzWD Feb04, p. 6)

- Smallest Coating Thickness Gauge Available (48x94x17mm)
- Light-Weight (70 g), ≈ 100 hours battery life (size AAA)
- Large Graphical Display (128 x 64 pixel, 26 x 16 mm)
- Large Display of Measured Values, Easy to Read
- "Quasi-Analogue" Measurement Display
- Display Contents Can be Flipped
- Grafical Representation of Statistics (Unique in it's class)
- Remote Instrument Upgrade (Software Update)
- Menu-Driven Language Choice
- Menu-Guided Instrument Operation
- Simple to Use
- Robust and Reliable Instrument & Housing
- Fast Service, Knowledgeable Customer Support
- Threshold Values, Offset-Value, Alarm

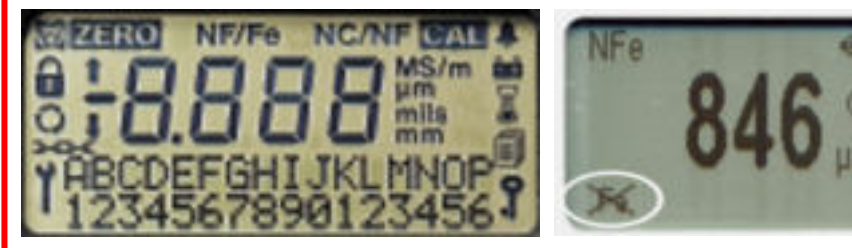

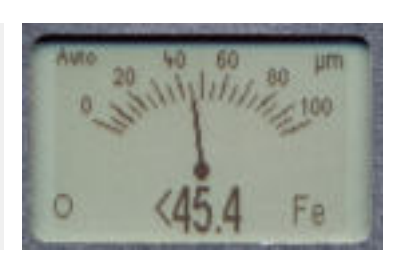

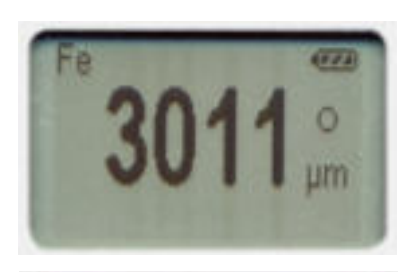

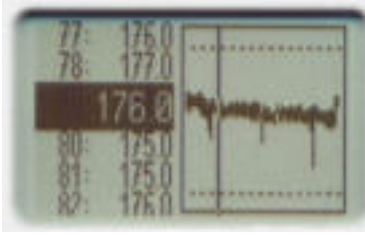

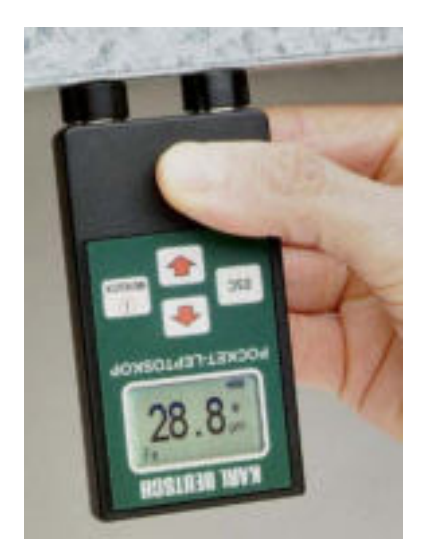

**Pocket-Leptoskop: Unique & New Features** 

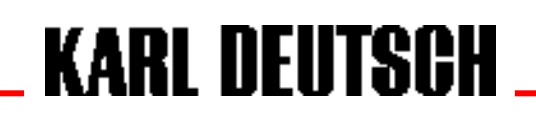

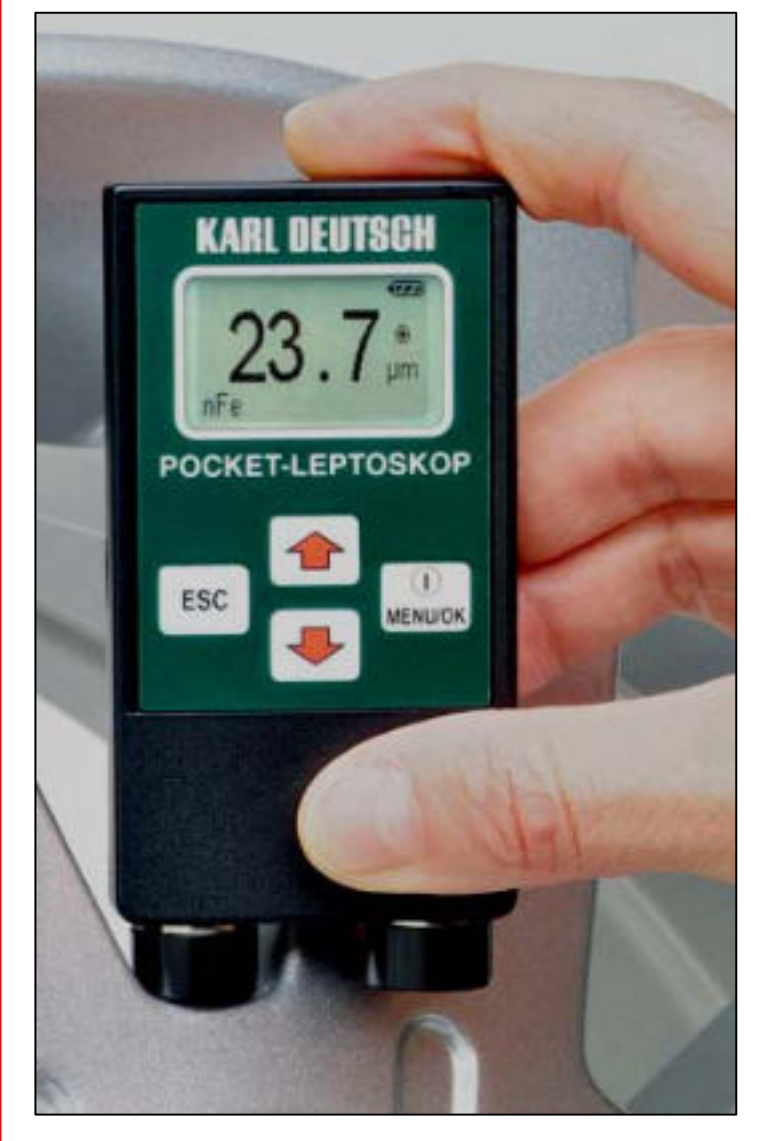

#### Key ON MENU OK

- turn on instrument
- enter menu
- confirm menu choice
- move cursor to the left during calibration

#### Key ESC:

- go back in menu
- delete last calibration reading
- move cursor to the right during calibration
- display illumination ON/OFF (press 3 sec)

#### Arrow Keys:

- choose menu topic
- adjust calibration reading to nominal value

**Pocket-Leptoskop: Keypad** 

- switch on (while probe lifted off)
- to illuminate display: MENU > SETTINGS > BACKLIGHT > ON (or press ECS for 3sec)
- to choose language: MENU > OPTIONS > LANGUAGE > ....
- to choose measuring mode:

MENU > MeasureMode > Single (one reading) or Cont (1 reading/sec)

- two-point calibration is recommended (Zero-Cal and one known thickness) using calibration block and block & calibration foil
- zero calibration: MENU > CAL > ZERO, take several readings (mean value is used, ESC will delete last reading), confirm with OK
- second point: MENU > CAL > CalOnFoil, take several readings on block with foil, use ESC and OK-keys to set cursor position,

use arrow keys to adjust digits to nominal value, OK to confirm

- flip display contents via MENU or by using arrow keys during measurement
- switch off (hold key for 3 sec), parameters & calibration are stored

### Pocket-Leptoskop: Overview of Instrument Operation -

- remote instrument upgrade (Software Update)
- data transfer through serial interface to printer or PC (connect to 2.5mm stereo jack on left side of instrument, adapter cable required)
- activate by entering software code

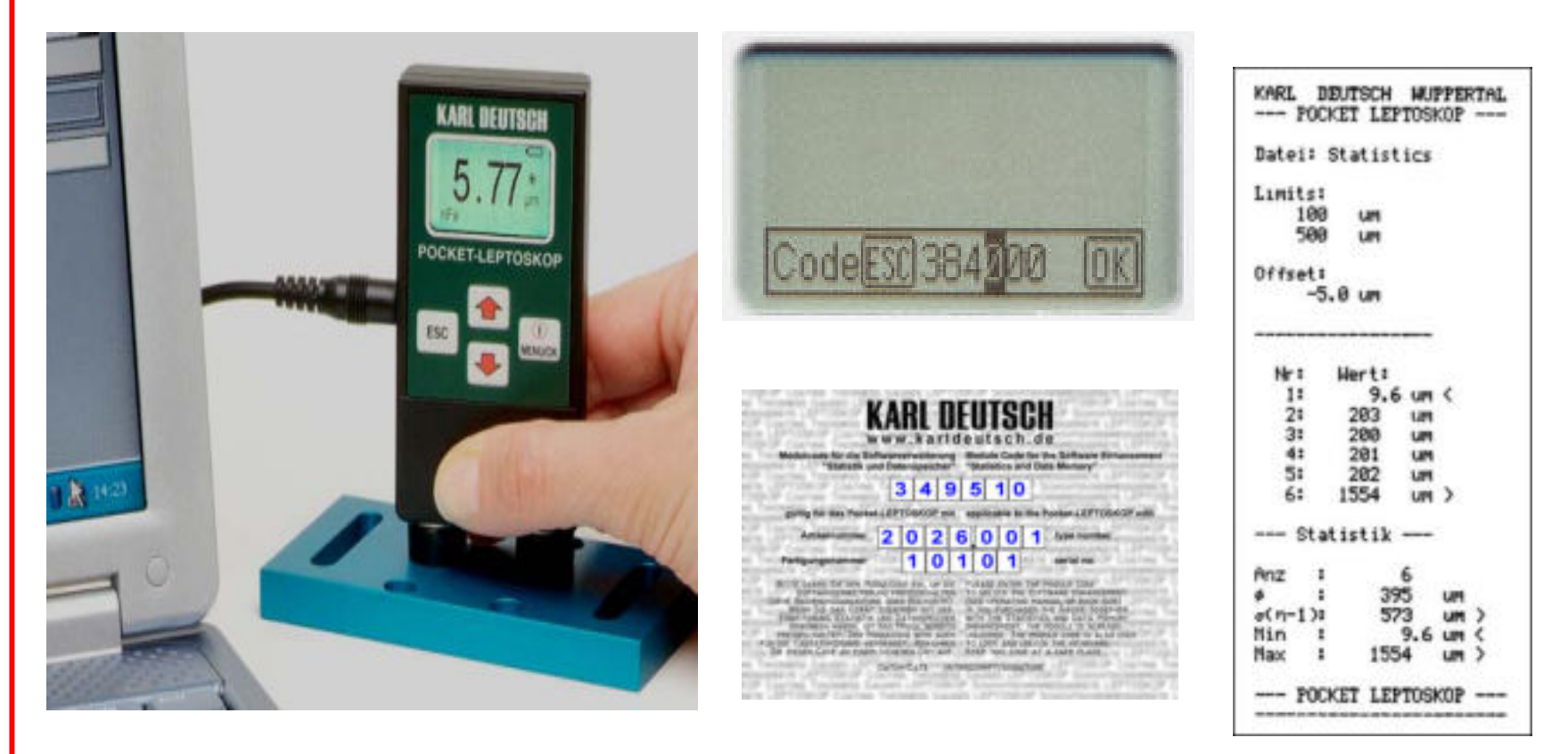

### Pocket-Leptoskop: New Software & Statistics Module -

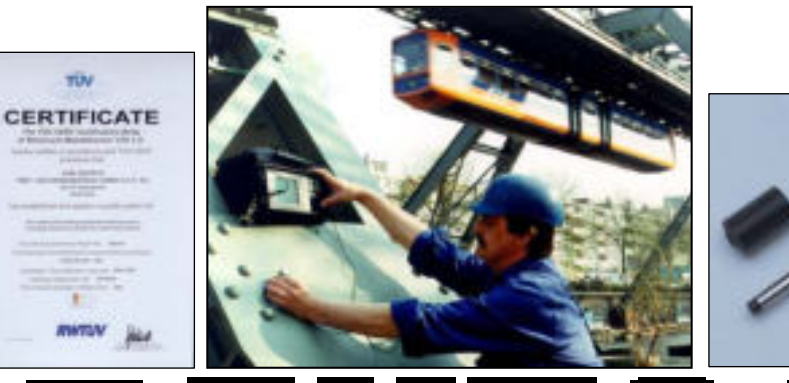

Schichtdickenmessung Coating Thickness Measurement

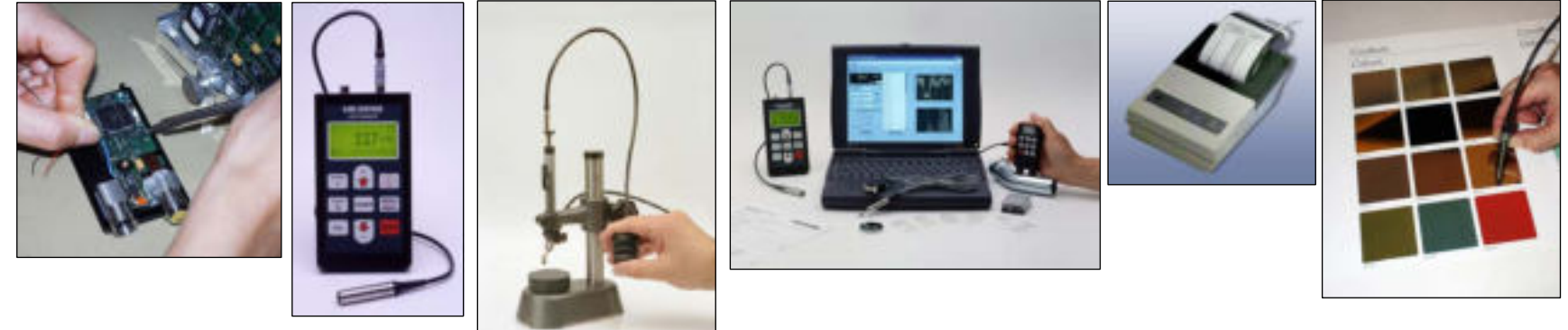

#### - www.KarlDeutsch.de

LEPTOSKOP

info@KarlDeutsch.de

Lepto Applications KzWD Feb04, p. 11)